## How Do I Find My Virtual Classes?

- 1. Use your USERNAME and PASSWORD to log into the computer.
- 2. Go to LaunchPad at https://launchpad.classlink.com/rcboe or simply click the RCSS LaunchPad icon on the desktop.
- 3. Log into LaunchPad with the same USERNAME and PASSWORD used to access the computer.
- 4. When you get into LaunchPad, click the CANVAS icon
- 5. For some classes you will have to use the Office 365 Canvas account and your teachers.

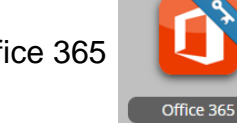

to find your courses.

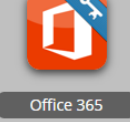

app in LaunchPad to access email information from your

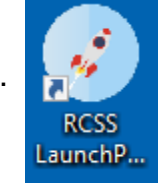